Lê Quý Đôn High School of Ho Chi Minh City

# §8-1. Cài đặt Code::Blocks

### Installing Code::Blocks

Created by Mr School vtchitruong@gmail.com

# Công cụ để viết chương trình C++

- Có nhiều công cụ hỗ trợ viết C++ trên máy desktop hoặc laptop chạy Windows.
- Trong năm học lớp 11, ta sẽ sử dụng **Code::Blocks**.
- Hướng dẫn cài đặt và sử dụng Code::Blocks có ngay trong tài liệu này.

# Công cụ để viết chương trình C++

- Trên Android, ta có thể sử dụng các app:
   O Cxxdroid
   O CppDroid
   O C4droid
- Trên iOS, ta có thể sử dụng các app:
   OC/C++ Program Compiler
   Mobile C
- Trên nền web, ta mở trình duyệt và vào các địa chỉ:

   www.onlinegdb.com
   www.jdoodle.com

## Tải file cài đặt tại website www.codeblocks.org

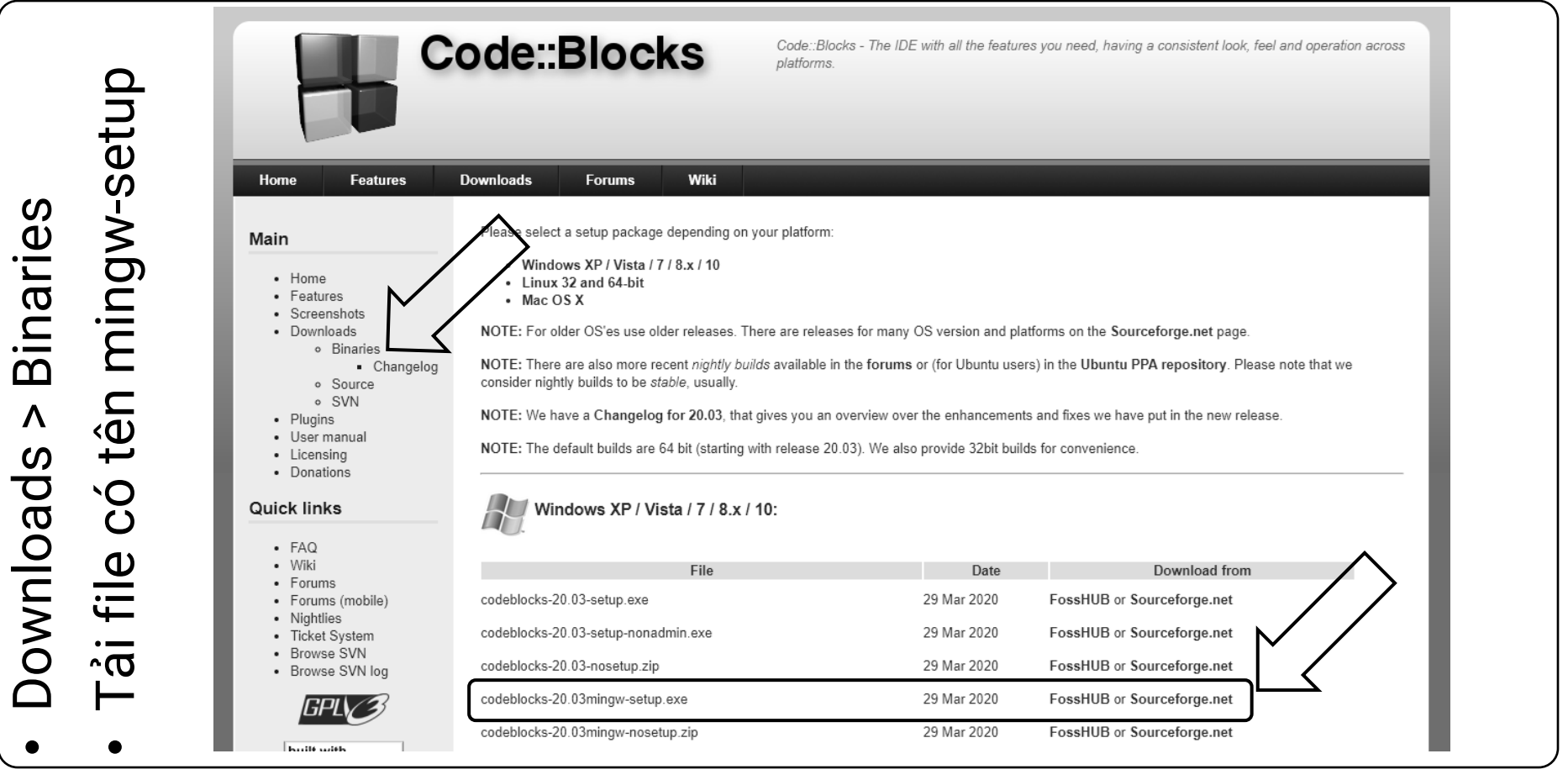

#### slide 4

• Có lẽ bạn đã biết, **Next** nghĩa là nhích tới đi.

| Welcome to CodeBlocks Setup                                                                                                    |
|----------------------------------------------------------------------------------------------------|
|                                                                                                    |
| Setup will guide you through the installation of CodeBlocks.<br>It is recommended that you close all other applications<br>before starting Setup. This will make it possible to update<br>relevant system files without having to reboot your<br>computer.<br>Click Next to continue. |

• Không có lựa chọn nào khác đâu, bấm **I Agree**.

| Code::Blocks Instal                                                 | ation                                                                                                    |                                  | _       |          | $\times$ |
|---------------------------------------------------------------------|----------------------------------------------------------------------------------------------------|----------------------------------|---------|----------|----------|
| R                                                                   | License Agreement<br>Please review the license to                                                                       | erms before instal               | ling Co | deBlocks |          |
| Press Page Down to s                                                | ee the rest of the agreement.                                                                                           |                                  |         |          |          |
| GNU GEI<br>Versio                                                   | IERAL PUBLIC LICENSE<br>1 3, 29 June 2007                                                                               |                                  |         |          | ^        |
| Copyright (C) 2007<br>Everyone is permitte<br>of this license docum | ree Software Foundation, Inc. < <u>h</u><br>d to copy and distribute verbatim c<br>ent, but changing it is not allowed. | <u>ttp://fsf.org/</u> ><br>opies |         |          |          |
| Pre                                                                 | amble                                                                                                    |                                  |         |          |          |
| The GNU General Posoftware and other b                              | blic License is a free, copyleft licen<br>inds of works.                                                                | se for                           |         |          | ~        |
| If you accept the term<br>agreement to install (                    | ns of the agreement, dick I Agree t<br>odeBlocks.                                                                       | o continue. You m                | nust ac | cept the |          |
| Nullsoft Install System v                                           | .02.1                                                                                                    | dk T. Agros                      | _       | Cap      | rel      |

• Không lẽ bạn lại bấm Back hay Cancel!!!

| Code::Blocks Installation                                       | - 🗆 ×                                                                                                    |
|-----------------------------------------------------------------|----------------------------------------------------------------------------------------------------|
|                                                                 | hoose Components<br>Choose which features of CodeBlocks you want to install.                                           |
| Check the components you wa<br>install. Click Next to continue. | ant to install and uncheck the components you don't want to                                                            |
| Select the type of install:                                     | Full: All plugins, all tools, just everything $\sim$                                                                   |
| Or, select the optional<br>components you wish to<br>install:   | Oefault install     Ocntrib Plugins     C::B CBP2Make     C::B Share Config     C::B Launcher     MinGW Compiler Suite |
| Space required: 531.5 MB                                        | Position your mouse over a component to see its description,                                                           |
| Nullsoft Install System v3.05                                   |                                                                                                    |
|                                                                 | < <u>B</u> ack <u>N</u> ext > Cancel                                                                                   |

• Không nên sáng tạo chỗ này. Giữ nguyên rồi bấm Install.

| ,                                                   | tion                                           |                                                           | _             |              | ×   |
|-----------------------------------------------------|------------------------------------------------|-----------------------------------------------------------|---------------|--------------|-----|
|                                                     | Choose Inst                                    | tall Location                                             |               |              |     |
|                                                     | Choose the                                     | folder in which to install C                              | odeBlocks.    |              |     |
| Setup will install CodeB<br>and select another fold | ocks in the followin<br>er. Click Install to s | ig folder. To install in a dif<br>start the installation. | ferent folder | , click Brov | vse |
|                                                     |                                                |                                                           |               |              |     |
| Destination Folder                                  |                                                |                                                           |               |              |     |
| Cul Danamana Filan IC                               | odeBlocks                                      |                                                           | Brow          | vse          |     |

• Chờ đợi. Sống chậm lại và yêu thương nhiều hơn.

| 0   | Code::Blocks Installation                                                                                                    |                                                                      |                   | _                |       | $\times$ |
|-----|----------------------------------------------------------------------------------------------------|----------------------------------------------------------------------|-------------------|------------------|-------|----------|
|     |                                                                                                    | <b>Installing</b><br>Please wait while                               | e CodeBlocks is b | eing installed.  |       |          |
|     |                                                                                                    |                                                                      |                   |                  |       |          |
|     | Extract: stats.pyc 100%<br>Extract: stats.pyo 100%<br>Extract: stones.py 100%<br>Extract: stones.pyc 100<br>Extract: stones.pyo 100<br>Output folder: C: \Program<br>Extract: AutoComplete.pyo<br>Extract: AutoComplete.pyo<br>Extract: AutoComplete.pyo<br>Extract: AutoComplete.pyo | %<br>%<br>Files\CodeBlocks\<br>100%<br>100%<br>0 100%<br>dow.py 100% | MinGW\opt\ib\p    | ython2.7\jdlelib |       | ~        |
| Nul | lsoft Install System v3.05 —                                                                                                    |                                                                      | < Back            | Next >           | Cance | el       |

Khi chương trình cài đặt xong (Completed)

 Bấm No không chạy
 Bấm Next.

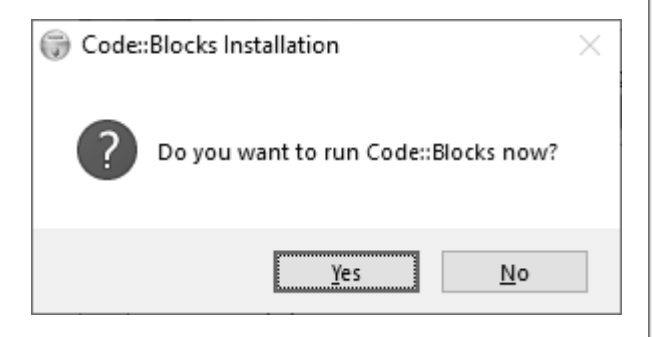

| Code::Blocks Ins                                                                                                    | tallation                                                                                                    |                                                                                                    | _                                |                 | $\rightarrow$ |
|----------------------------------------------------------------------------------------------------|----------------------------------------------------------------------------------------------------|----------------------------------------------------------------------------------------------------|----------------------------------|-----------------|---------------|
|                                                                                                    | <b>Installing</b><br>Please wa                                                                                                    | it while CodeBlocks is bei                                                                                     | ng installed.                    |                 |               |
| Create shortcut: (                                                                                                    | C: \Users\Admin\AppDa                                                                                                    | ata\Roaming\Microsoft\W                                                                                        | /indows\Start M                  | lenu\Prog       | rams          |
| Extract: i386pep<br>Extract: i386pep<br>Extract: i386pep<br>Extract: i386pep<br>Extract: i386pep<br>Output folder: C<br>Output folder: C<br>Oreated uninstal<br>Output folder: C<br>Create shortcut: | 0.xbn 100%<br>0.xe 100%<br>0.xn 100%<br>0.xr 100%<br>0.xu 100%<br>:\Program Files\Codef<br>:\Program Files\Codef<br>ler: C:\Program Files\<br>ler: C:\Vsers\Admin\AppDa<br>: C:\Users\Admin\AppDa | Blocks \MinGW<br>Blocks<br>CodeBlocks \uninstall.exe<br>Ita \Roaming \Microsoft \W<br>Data \Roaming \Microsoft | indows\Start Me<br>Windows\Start | enu\Pr<br>Menu\ | <b>^</b>      |
|                                                                                                    | n v3.05                                                                                                    |                                                                                                    |                                  |                 |               |

#### slide 10

• Bấm cái nút nào mà nó không mờ: Finish.

| Code::Blocks Installation |                                                                      | —           |      | $\times$ |
|---------------------------|----------------------------------------------------------------------|-------------|------|----------|
|                           | Completing CodeBloc                                                  | ks Setu     | р    |          |
|                           | CodeBlocks has been installed on you<br>Click Finish to close Setup. | ur computer |      |          |
|                           |                                                                      |             |      |          |
|                           |                                                                      |             |      |          |
|                           |                                                                      |             |      |          |
|                           | < Back F                                                             | inish       | Cano | cel      |

#### slide 11

- Chúc mừng bạn đã làm xong một việc mà ai cũng làm được ;)
- Easy game!!!